# **Proposals Page**

Last Modified on 11/07/2016 12:53 pm EST

## Accessing Proposals Page

To access lists of your Open / Closed, Accepted, and Rejected Proposals at the dealer level, click "Proposals" at the top of the page:

| ABC                  | Со                        | mpar          | IV   | *                   | 💄 Barl      | bie    | 0     | Suppo   | rt Center    | Pab Al      | armBiller | € L   | ogout |  |  |
|----------------------|---------------------------|---------------|------|---------------------|-------------|--------|-------|---------|--------------|-------------|-----------|-------|-------|--|--|
|                      |                           |               | - 7  | Custom              | ers         | • ][Ci | istom | er Sear | ch: name - ( | cust #      |           |       | Q     |  |  |
| Customers            | Invoices                  | Payments      | RMR  | Work Orders         | Proposals   | Caler  | ndar  | GL      | Reports      | Setup       | Account   | ing 🔻 |       |  |  |
| Open Receivabl       | es & Aging I              | Past Due      | N    | otifications to Pr  | ocess       |        |       |         | Top 5 F      | RMR By Ite  | m         |       |       |  |  |
| Current:             |                           | \$2,178.      | 51 L | Jnassigned Mobi     | le Payments | : 0    |       |         | <b>M</b>     | onitoring 🔳 | Payments  | new o | ne    |  |  |
| 1 - 30 Days:         |                           | \$6,000.      | 55 0 | Credit Cards:       |             | 11     |       |         | ■ R          | adio Backup | INSPEC    | TION  |       |  |  |
| 31 - 60 Days:        | 31 - 60 Days: \$15,591.77 |               |      | eChecks:            |             |        |       |         | \$200.00     |             |           |       |       |  |  |
| 61 - 90 Days:        |                           | \$3,119.      | 77 F | Forte Error Transa  | actions:    | 0      |       |         |              |             |           | S100  | 0.00  |  |  |
| Over 90 Days:        |                           | \$276,066.3   | 30 0 | Dpen Work Orders    | s:          | 97     |       |         |              |             |           |       |       |  |  |
| <b>Open Invoices</b> | :                         | \$302,956.    | 90 0 | )<br>Den Appointmer | nts:        | 97     |       |         |              |             |           |       |       |  |  |
| Open Credits:        |                           | (\$5,843.4    | 9)   | Accepted Proposi    | als:        | 0      |       |         |              |             |           |       |       |  |  |
| <b>Unapplied</b> Cas | h:                        | (\$2,300.3    | 3)   | Next Recurring to   | Process:    | Jan-2  | 016   |         |              |             |           |       |       |  |  |
| Net AR Due:          |                           | \$294,813.    | 8    | Accounting Locka    | lown Date:  | Jan-0  | 1-20  | 14      |              |             |           |       |       |  |  |
|                      |                           |               |      | Support Tickets:    |             | 0      |       |         |              |             |           |       |       |  |  |
| My Time Zone         | Eastern                   | Standard Time |      | nvoices/Credits I   | Not Sent:   | 132    |       |         |              | 9           | 2,561.00  |       |       |  |  |

The Proposal Page will appear:

| ABC Company |        |        |               | *             | 4        | Barbie  | (        | 🗘 Si    | upport | Center  | Eab Ala | armBil | ler 🕞 l   | er 🕞 Logout |       |                 |          |
|-------------|--------|--------|---------------|---------------|----------|---------|----------|---------|--------|---------|---------|--------|-----------|-------------|-------|-----------------|----------|
| Customers   |        |        |               |               |          |         |          | ers     | ,      | Custo   | omer    | Search | n: name - | cust #      |       |                 | Q        |
| (           | Custon | ners   | Invoices      | Payments      | RMR      | Work    | Orders   | Propo   | sals   | Calenda | ır (    | GL     | Reports   | Setup       | Acc   | ounting 🔻       |          |
| Pı          | opos   | als    |               |               |          |         |          |         |        |         |         |        |           |             |       | O New           | Proposal |
|             | Open   | / Clos | sed Proposals | Accepted      | l Propos | als F   | Rejected | Proposa | ls     |         |         |        |           |             |       |                 |          |
|             |        |        |               |               |          |         |          |         |        |         |         |        |           | (           | 🗆 Sho | w Closed Pr     | oposals  |
|             | #      | Ţ      | Site          |               | T        | System  | n Type   | T       | Sales  | person  | T       | Stat   | us 🔻      | Follow Up   | T     | Total Amo       | ount 🔻   |
|             | 2230   |        | Lauren Conn   | olly 25350 US | Highw    | Burglar | Alarm    |         | Lorena | Mobley  |         | Open   | 1         | 08/06/2015  | 5     | \$ <sup>4</sup> | 413.31   |
|             | 2240   |        | John 6116 B   | enhurst Road, | Тоссо    | Burglar | Alarm    |         | Brad S | olomon  |         | Open   | 1         | 03/29/2016  | j     | S               | 140.95   |

#### **New Proposal**

To add a new proposal, click "New Proposal" in the upper right corner (hyperlink to new customer page):

| rop | 058                   | als  |               |                   |                      |    |             |   |        |   |            |   | • New Propos   |
|-----|-----------------------|------|---------------|-------------------|----------------------|----|-------------|---|--------|---|------------|---|----------------|
| Ор  | en /                  | Clos | sed Proposals | Accepted Proposa  | als Rejected Proposa | ls |             |   |        |   |            |   |                |
|     | Show Closed Proposals |      |               |                   |                      |    |             |   |        |   |            |   |                |
| #   |                       | T    | Site          | T                 | System Type 🔫        | S  | alesperson  | Ţ | Status | T | Follow Up  | T | Total Amount 🔻 |
| 22  | 230                   |      | Lauren Connol | ly 25350 US Highw | Burglar Alarm        | Lo | rena Mobley |   | Open   |   | 08/06/2015 |   | \$413.31       |
| 22  | 240                   |      | John 6116 Ben | hurst Road, Tocco | Burglar Alarm        | Br | ad Solomon  |   | Open   |   | 03/29/2016 |   | \$140.95       |

### Dealer-Level Open / Closed Proposals Tab

Click this tab to access a list of all your open proposals at the dealer.

| Pr | oposals • New Proposal |      |                                 |                      |     |                 |        |   |             |                     |  |
|----|------------------------|------|---------------------------------|----------------------|-----|-----------------|--------|---|-------------|---------------------|--|
| K  | Open /                 | Clos | sed Proposals Accepted Propos   | als Rejected Proposa | als |                 |        |   |             |                     |  |
|    |                        |      |                                 |                      |     |                 |        |   | 🗆 Sh        | ow Closed Proposals |  |
|    | #                      | T    | Site 🔻                          | System Type 🔫        | 5   | Salesperson 🛛 🔻 | Status | Ţ | Follow Up 🔫 | Total Amount 🔻      |  |
|    | 2230                   |      | Lauren Connolly 25350 US Highw. | . Burglar Alarm      | L   | orena Mobley    | Open   |   | 08/06/2015  | \$413.31            |  |
|    | 2240                   |      | John 6116 Benhurst Road, Tocco  | Burglar Alarm        | В   | Irad Solomon    | Open   |   | 03/29/2016  | \$140.95            |  |

The following will discuss functions within this tab.

#### **Proposal Details Page**

Click the blue "#" hyperlink to the left of the proposal to open the Proposal Details Page. This page will give you detailed information about the proposal (Hyperlink to customer proposal page):

| oposals    | 5                     |                   |                     |               |          |             | • New Propos   |  |  |  |  |
|------------|-----------------------|-------------------|---------------------|---------------|----------|-------------|----------------|--|--|--|--|
| Open / Clo | sed Proposals         | Accepted Proposa  | Is Rejected Proposa | ls            |          |             |                |  |  |  |  |
|            | Show Closed Proposals |                   |                     |               |          |             |                |  |  |  |  |
| # 7        | Site                  | T                 | System Type 🛛 🔻     | Salesperson 🔻 | Status 🔻 | Follow Up 🔫 | Total Amount 🔻 |  |  |  |  |
| 2230       | Lauren Connoll        | y 25350 US Highw  | Burglar Alarm       | Lorena Mobley | Open     | 08/06/2015  | \$413.31       |  |  |  |  |
| 2240       | John 6116 Ben         | hurst Road, Tocco | Burglar Alarm       | Brad Solomon  | Open     | 03/29/2016  | \$140.95       |  |  |  |  |

#### Show Closed Proposals

Check the "Show Closed Proposals" box on the right side of the page to view all your closed proposals:

| roposals              |                |                   |                      |               |          |             | • New Proposal |  |  |  |
|-----------------------|----------------|-------------------|----------------------|---------------|----------|-------------|----------------|--|--|--|
| Open / Clo            | sed Proposals  | Accepted Proposa  | als Rejected Proposa | ls            |          |             |                |  |  |  |
| Show Closed Proposals |                |                   |                      |               |          |             |                |  |  |  |
| # 🔻                   | Site           | T                 | System Type 🛛 🔻      | Salesperson 🔫 | Status 🔻 | Follow Up 🔫 | Total Amount 🔻 |  |  |  |
| 2230                  | Lauren Connoll | y 25350 US Highw  | Burglar Alarm        | Lorena Mobley | Open     | 08/06/2015  | \$413.31       |  |  |  |
| 2240                  | John 6116 Ben  | hurst Road, Tocco | Burglar Alarm        | Brad Solomon  | Open     | 03/29/2016  | \$140.95       |  |  |  |

### **Dealer-Level Accepted and Rejected Proposals Tabs**

Click the "Accepted Proposals" or "Rejected Proposals" tab to access a list of all your accepted or rejected proposals at a dealer level.

\*Note: In order for a proposal to be turned into a work order its status must be "Sold".

| rop | oposals                                                       |   |                |                   |               |               |   |        |   |            |     |                     |
|-----|---------------------------------------------------------------|---|----------------|-------------------|---------------|---------------|---|--------|---|------------|-----|---------------------|
| Оре | Dpen / Closed Proposals Rejected Proposals Rejected Proposals |   |                |                   |               |               |   |        |   |            |     |                     |
|     |                                                               |   |                |                   |               |               |   |        |   |            | Sho | ow Closed Proposals |
| #   |                                                               | T | Site           | T                 | System Type 🔫 | Salesperson   | T | Status | Ţ | Follow Up  | T   | Total Amount 🔻      |
| 22  | 230                                                           |   | Lauren Connoll | ly 25350 US Highw | Burglar Alarm | Lorena Mobley |   | Open   |   | 08/06/2015 |     | \$413.31            |
| 22  | 240                                                           |   | John 6116 Ben  | hurst Road, Tocco | Burglar Alarm | Brad Solomon  |   | Open   |   | 03/29/2016 |     | \$140.95            |

The functions explained in the dealer level open / closed proposals tab apply to the dealer-level accepted and rejected proposals tabs.